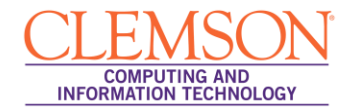

## Installing & Configuring Respondus

Intermediate

| Installing Respondus  | 1 |
|-----------------------|---|
| Configuring Respondus | 5 |

## Installing Respondus

**Note:** Before installing Respondus, you will need to close any Word Processing programs including email applications like Microsoft Outlook.

To install Respondus:

- 1. Email ITHELP@clemson.edu and request information about how to install Respondus.
- 2. ITHELP will respond and include the URL that can be used to download Respondus.
- 3. They will also include the Installation Password that is required to install Respondus.
- 4. Print this email out as you will need to close all Word Processing programs including email applications like Microsoft Outlook to install Respondus.
- 5. Click the link in the email to <u>download Respondus</u>. Save the installer to your local computer.
- 6. Double-click the **Respondus4Campus.exe** icon to begin the installation process.

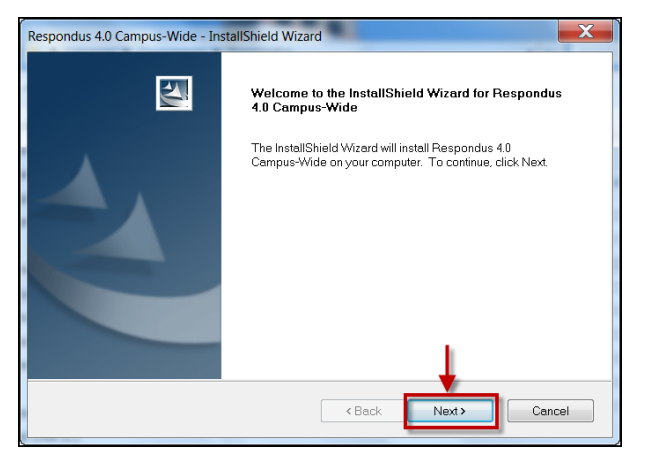

- 7. The Respondus 4 Campus-Wide InstallShield Wizard is displayed.
- 8. Click **Next** to begin the installation process.

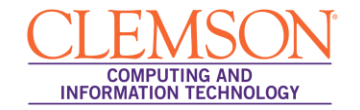

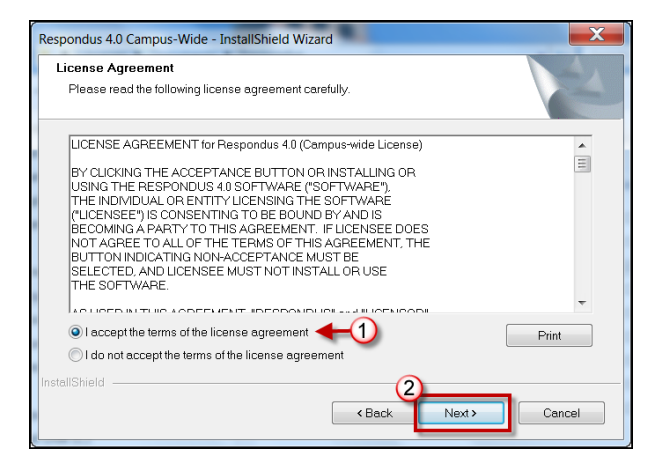

- 9. Select the **I accept the terms of the license agreement** radio button.
- 10. Then click **Next**.

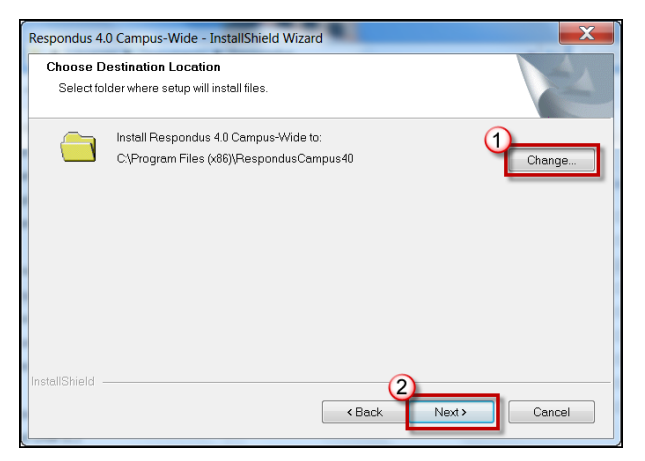

- 11. The default destination location to install Respondus is displayed. Click **Change** to browse for an alternate location.
- 12. Then click Next.

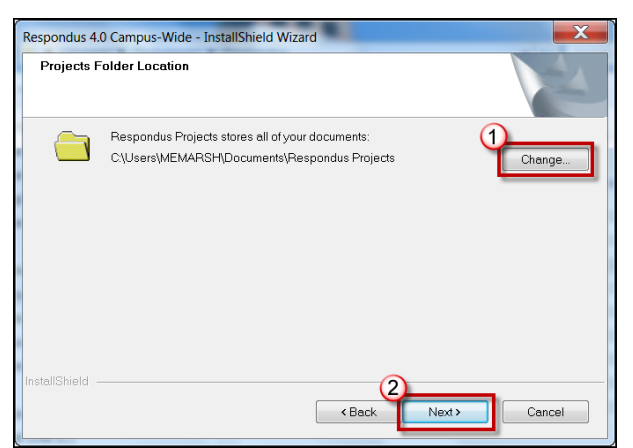

- 13. The default location where Respondus projects will be stored is displayed. Click **Change** to browse for an alternate location.
- 14. Then click Next.

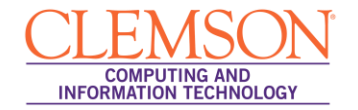

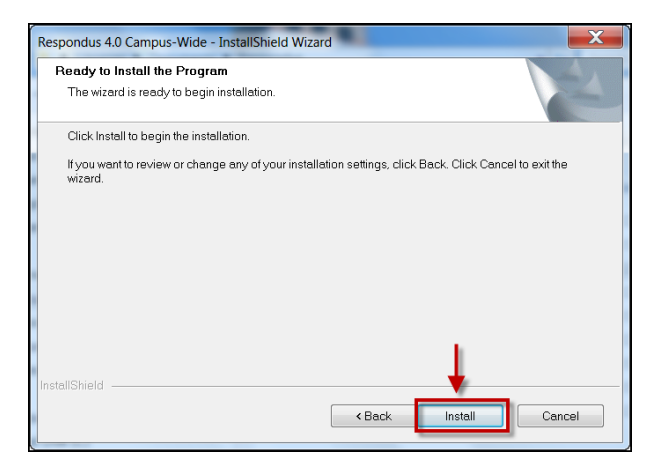

## 15. Click Install.

16. A question will be displayed prompting whether to install the Respondus Equation Editor.

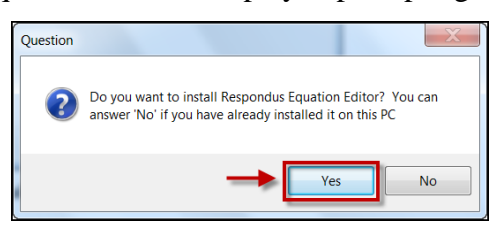

17. Click Yes.

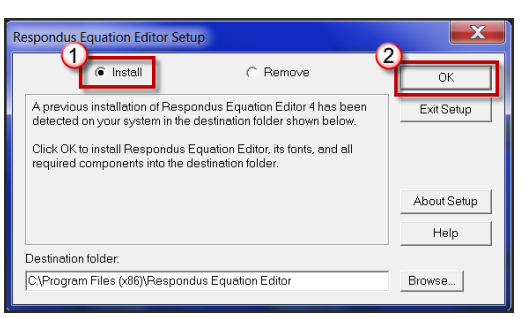

- 18. Select the **Install** radio button.
- 19. Then click OK.
- 20. Unselect the **View Read Me** checkbox.

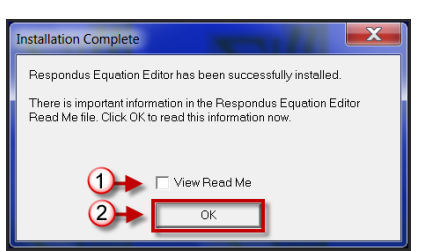

21. Click OK.

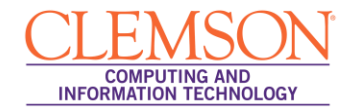

| Respondus 4.0 Campus-Wide - InstallShield Wizard |                                                                                                    |  |  |  |  |
|--------------------------------------------------|----------------------------------------------------------------------------------------------------|--|--|--|--|
|                                                  | InstallShield Wizard Complete                                                                                      |  |  |  |  |
|                                                  | The InstallShield Wizard has successfully installed Respondus 4.0<br>Campus-Wide. Click Finish to exit the wizard. |  |  |  |  |
|                                                  |                                                                                                    |  |  |  |  |
|                                                  |                                                                                                    |  |  |  |  |
|                                                  |                                                                                                    |  |  |  |  |
|                                                  |                                                                                                    |  |  |  |  |
|                                                  | •                                                                                                    |  |  |  |  |
|                                                  | <back cancel<="" finish="" th=""></back>                                                                           |  |  |  |  |

- 22. Then click Finish.
- 23. Double-click the **Respondus 4.0 Campus-Wide** icon on the Windows desktop.

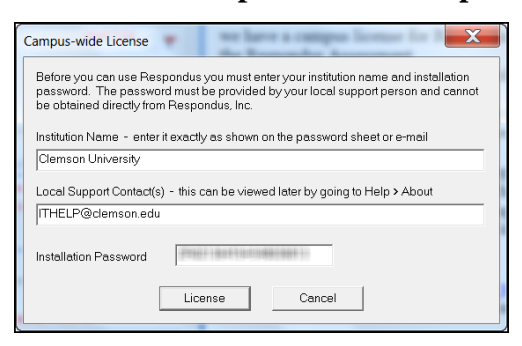

24. The Campus-wide License window is displayed.

**Note:** If you had Respondus 3.5 installed previously and did not uninstall it before you installed Respondus 4.0, you will not see the Campus-wide License window displayed. However, you will need to update your Installation Password. To update your Installation Password, from Respondus 4.0, from the **File** menu select **Update License**. The Campus-wide License window will then be displayed. Paste the new **Installation Password** provided by ITHELP in the **Installation Password** field.

- 25. Enter 'Clemson University' in the Institution Name field.
- 26. Enter 'ITHELP@clemson.edu' in the Local Support Contact(s) field.
- 27. Then enter the **Installation Password** provided by ITHELP in the email.

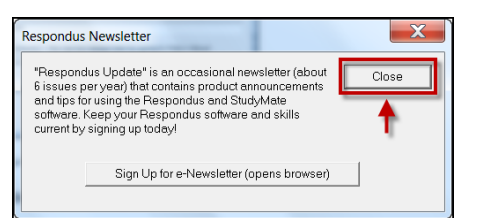

- 28. The Respondus Newsletter window is displayed. Click the **Sign Up for e-Newsletter (opens browser)** button to sign-up for the Respondus Update newsletter. This is optional, it is not required.
- 29. Click **Close** to continue to Respondus.

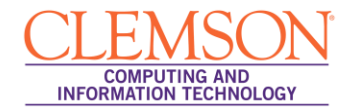

## **Configuring Respondus**

To configure Respondus to work in conjunction with the Clemson University Blackboard server:

- 1. Double-click the **Respondus 4 Campus-Wide** icon on the Windows desktop.
- 2. The Choose CMS Personality window is displayed.

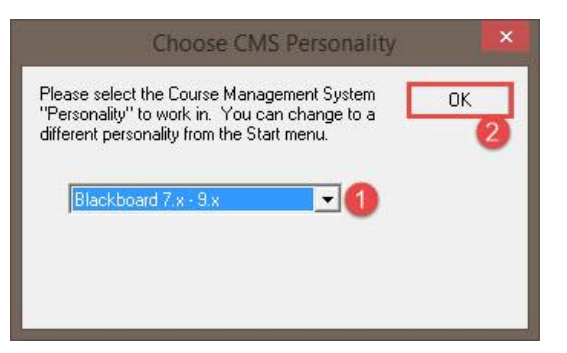

- 3. Select **Blackboard 7.**x 9.x from the available drop down menu.
- 4. Then click **OK**.
- 5. Respondus opens with the **Start** tab displayed.

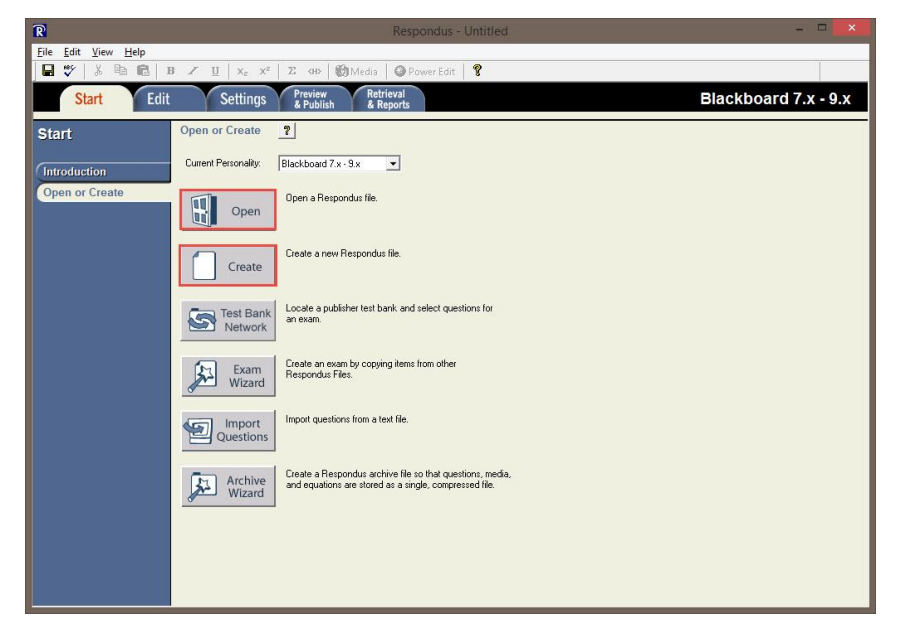

- 6. Click **Open** or **Create** to open an existing or create a new respondus file.
- 7. Click the **Preview & Publish** tab.

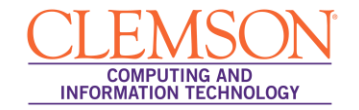

| R                           | Respondus - Respondus Introduction.rsp                                                                                                    | - • <b>•</b>         |
|-----------------------------|----------------------------------------------------------------------------------------------------|----------------------|
| <u>File Edit View H</u> elp |                                                                                                    |                      |
|                             | Β 🖉 🖳   X <sub>2</sub> X <sup>2</sup>   Σ 40   ∰Media   🎯 PowerEdit   💡                                                                                                    |                      |
| Start Edit                  | Settings Preview & Publish & Reports                                                                                                    | Blackboard 7.x - 9.x |
| Preview &<br>Publish        | Publish to Blackboard ?                                                                                                    |                      |
| Preview                     | Publish<br>Wizard         Use this option to publish the currently open document to a Blackboard<br>server. You can send the document as either a questions pool or as a<br>complete exam or survey. |                      |
| Print Options               | 2                                                                                                    |                      |
|                             |                                                                                                    |                      |
|                             |                                                                                                    |                      |
|                             |                                                                                                    |                      |
|                             |                                                                                                    |                      |
|                             |                                                                                                    |                      |
|                             |                                                                                                    |                      |
|                             |                                                                                                    |                      |
|                             |                                                                                                    |                      |
|                             |                                                                                                    |                      |
|                             |                                                                                                    |                      |

8. In the menu to the left side of the window, select Publish to Blackboard and click Publish Wizard.

|                         | Publish Wizard                                                    |          |                 | ×    |
|-------------------------|-------------------------------------------------------------------|----------|-----------------|------|
| 1 Type of Publish - Lo  | cal File. Single Course, or Batch Publishing                      |          |                 |      |
| Publish to single       |                                                                   |          |                 |      |
| C Batch Publish to      |                                                                   |          |                 |      |
| C Save pool to loc      | sal file for manual unloading                                     |          |                 |      |
|                         |                                                                   |          |                 |      |
| 2. Choose an existing s | erver, or "add new server" to add settings inform                 | ation fo | or a new server |      |
| Blackboard Server:      |                                                                   | -        |                 |      |
| Settings:               | add new server -<br>Choose "add new server" or an existing server |          | Edit Cattinga   |      |
| Settings.               | above                                                             | 0        |                 |      |
|                         |                                                                   |          |                 |      |
|                         |                                                                   |          |                 |      |
|                         |                                                                   |          |                 |      |
|                         | ]                                                                 | ×        |                 |      |
| 3 Press [Next] to conn  | ect to server                                                     |          |                 |      |
| e                       |                                                                   |          |                 |      |
|                         |                                                                   |          |                 |      |
|                         |                                                                   |          |                 |      |
|                         | Back Next                                                         |          | Cancel H        | lelp |
|                         |                                                                   | _        | ·               |      |

9. From the **Blackboard Server** drop down menu select '-add new server-'.

| Add New Server Settings                                                                                                    |
|----------------------------------------------------------------------------------------------------|
| Preconfigured server settings may be available for:<br>Clemson University                                                  |
| <ul> <li>Yes, check for preconfigured server settings</li> <li>No, I want to enter the server settings manually</li> </ul> |
|                                                                                                    |
|                                                                                                    |
| 2                                                                                                    |
| <back next=""> Cancel Help</back>                                                                                          |

- 10. Select the No, I want to enter the server settings manually radio button.
- 11. Then click Next.
- 12. The Blackboard Server and Course window are displayed.

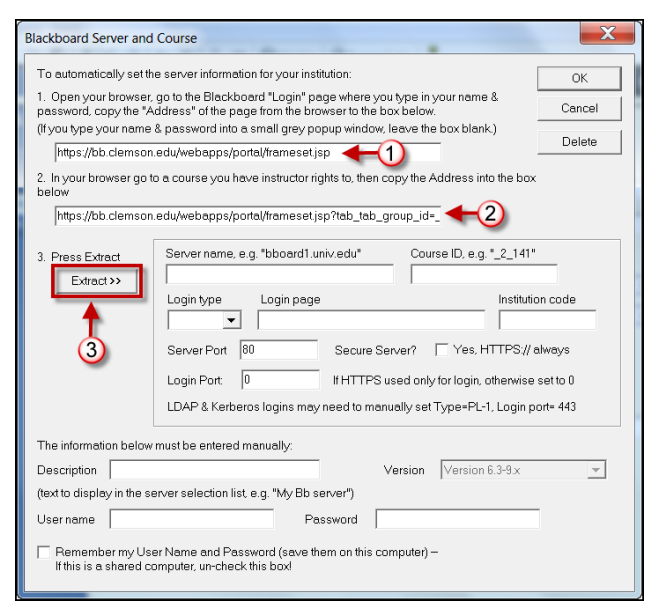

- 13. Open your web browser and navigate to the Blackboard Learn login page.
- 14. Select the URL: <u>https://bb.clemson.edu/webapps/portal/frameset.jsp</u>
- 15. Copy(CTRL + C) and Paste (CTRL + V) the URL into the first field on the Blackboard Server and Course screen.
- 16. Next, in your web browser, login to Blackboard Learn.
- 17. Navigate to the course you want to upload tests into through Respondus.
- 18. Copy(CTRL + C) and Paste (CTRL + V) the URL for your course into the second field on the Blackboard Server and Course screen.

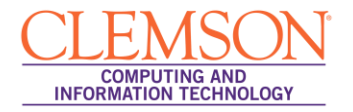

19. Then click **Extract**. The system populates the Server name, Course ID, Login type, Login page, Institution code, Server Port, and Login Port.

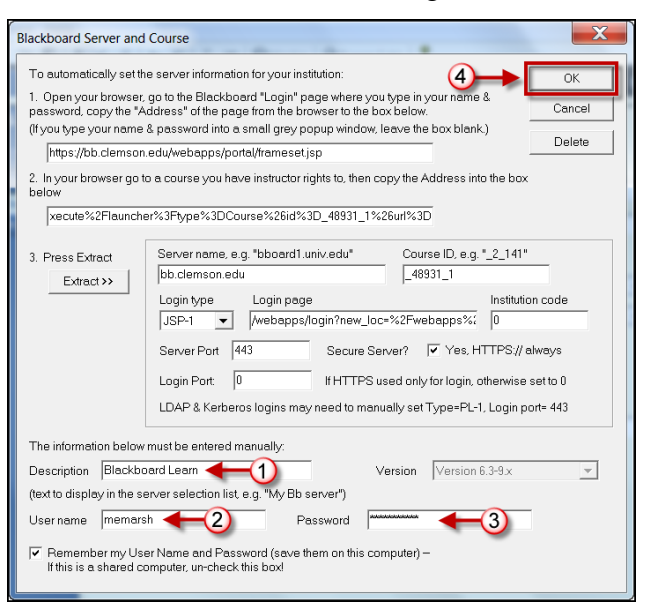

- 20. Enter a **Description** for the server connection.
- 21. Then enter your Blackboard Learn User name and Password.
- 22. Click **OK**. The system displays the Update Settings page with the new server information populated in the **Choose Server** drop down list.